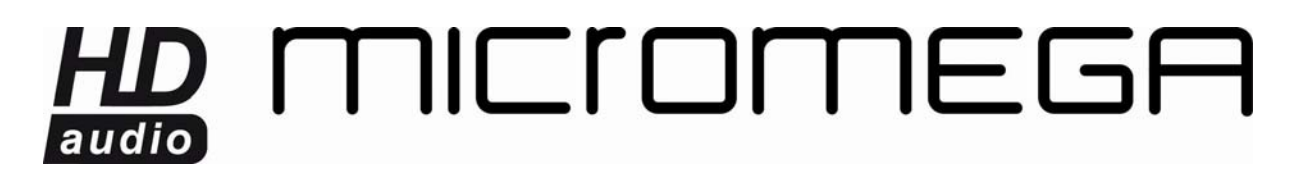

#### PARAMETRAGE PAR DEFAUT WM10

Si vous avez réinitialisé votre WM10, il faut de nouveau le paramétrer pour assurer un bon fonctionnement du système.

Il s'agit de lui assigner un nom, et de recréer le réseau sans-fil auquel il est attaché.

Après avoir réinitialisé votre appareil, attendez que le voyant clignote, cela indique que l'appareil est prêt à être configuré.

Lancez l'utilitaire Airport. Si vous ne le possédez pas, <u>cliquez ici</u> pour le télécharger.

Sur un Mac, Finder -> Applications -> Utilitaires -> Utilitaire Airport.

Sur un PC, Démarrer  $\rightarrow$  Programmes ->Airport  $\rightarrow$  Utilitaire Airport.

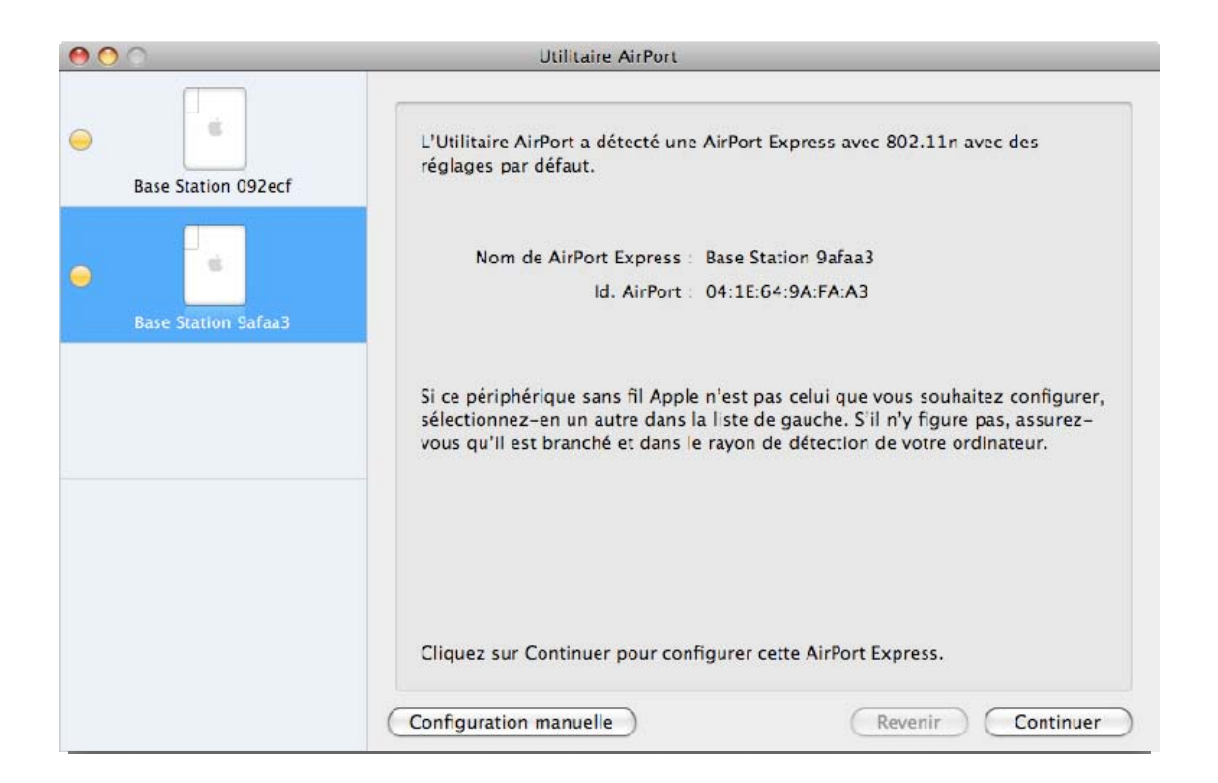

Vous devez remarquer votre appareil dans la colonne de droite sous un nom de la forme Base Station XXXXXX. Sélectionnez-le et cliquez sur « Continuer ».

La fenêtre suivante apparaît :

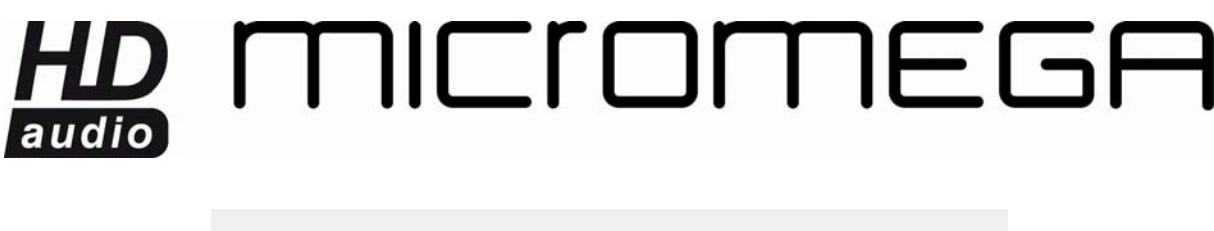

| <b></b> | Cette AirPort Express a été réinitialisée.                                                                                    |
|---------|----------------------------------------------------------------------------------------------------|
|         | Rétablir les réglages précédents<br>Si le périphétique a été rémitalité à cause de publièmes concernant les réplages          |
|         | précédents, il se peut qu'il faille le réinitialiser à nouveau.                                                               |
|         |                                                                                                    |
|         | Utilisez les réglages par défaut et enregistrez les réglages<br>précédents comme profil                                       |
|         | OUtlisez les réglages par défaut et enregistrez les réglages<br>précédents comme profil<br>Nom du profil : Réglages récupérés |

Sélectionnez « Rétablir les réglages précédents » puis cliquez sur « OK ».

Après cela une série de fenêtres vous demande les paramètres de réglage.

Sélectionnez « Modifier ces réglages » et indiquer le nom que vous souhaitez donner à votre WM10.

Nous vous conseillons de donner un nom du type NOMCHOISI\_XXXXX où XXXXXX représente le numéro de votre WM10 comme détecté dans la colonne de droite de l'utilitaire. Il est ainsi plus aisé de distinguer plusieurs appareils. Ensuite vous pouvez donner ou non un mot de passe.

| 00                   | Utilitaire AirPort – Configuration de AirPort Express                                          |  |
|----------------------|------------------------------------------------------------------------------------------------|--|
| Base Station 092ecf  | Cette AirPort Express est configurée avec un mot de passe.                                     |  |
| Rase Station Safaa 3 | Modifier ces réglages     Tapez un nom pour votre AirPort Express.     Nom de AirPort Express. |  |
|                      | Saisissez un mot de passe pour protéger les réglages de cette AirPort Express.                 |  |
|                      | MDP AirPort Express :                                                                          |  |
|                      | Confirmer : ••••                                                                               |  |
|                      | Mémoriser dans men trousseau                                                                   |  |
|                      | En savoir plus Revenir Continuer                                                               |  |

Cliquez ensuite sur « Continuer ».

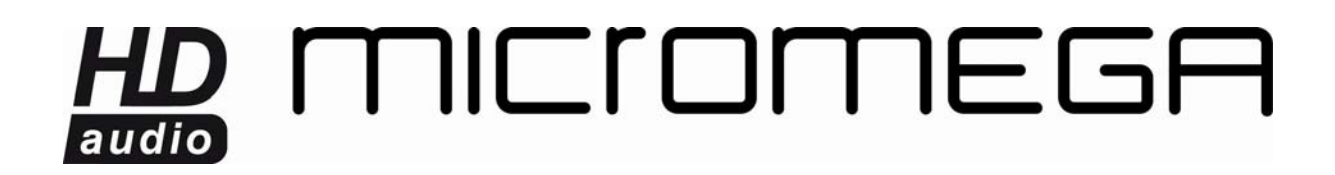

La fenêtre suivante apparaît.

Vérifiez que la case Activer AirTunes est bien cochée. Le nom du WM10 est mentionné de nouveau.

| <b>••</b> ••        | Utilitaire AirPort - Configuration du réseau                                                                                                    |
|---------------------|----------------------------------------------------------------------------------------------------|
| •                   | Cette AirPort Express est configurée avec les réglages AirTunes suivants.                                                                                     |
| Base Station 092ect | <ul> <li>Utiliser les réglages actuels de ce périphérique</li> </ul>                                                                                          |
|                     | O Modifier ces réglages                                                                                                    |
| Base Station Safaa3 | Cette sous-fenêtre vous permet de configurer votre AirPort Express de manière<br>à utiliser AirTunes.                                                         |
|                     | Activer AirTuries                                                                                                    |
|                     | Pour écouter votre musique iTunes via AirPort Express, sélectionnez ce dernier<br>dans le menu local situé dans le coin inférieur droit de la fenêtre iTunes. |
|                     | Nom du haut-parleur iTunes : WM10_9AFAA3                                                                                                    |
|                     | Mot de passe associé :                                                                                                    |
|                     | Confirmer :                                                                                                    |
|                     |                                                                                                    |
|                     |                                                                                                    |
|                     | (Revenir) (Continuer                                                                                                    |

Cliquez sur « Continuer ».

Ensuite vient la fenêtre de paramétrage réseau.

Pour créer un réseau entre votre ordinateur et le WM10, choisissez l'option « créer un réseau sans fil ». Nous continuerons avec cette configuration. Pour se connecter à un réseau existant, consultez l'autre documentation disponible sur le site.

### 

| 000                 | Utilitaire AirPort - Configuration du réseau                                                                                                    |
|---------------------|----------------------------------------------------------------------------------------------------|
| Base Station Safaa3 | Cette AirPort Express est configurée pour se connecter à un réseau sans fil.<br>Outiliser les réglages actuels de ce périphérique<br>Modifie: ces réglages<br>Créer un réseau sans fil<br>Se connecter à un réseau via Ethernet pour étendre le réseau ou créer un<br>second réseau<br>Accéder à un réseau sans fil<br>Désactiver le réseau sans fil et se connecter à un ordinateur ou réseau via<br>Etherne: |
|                     | (Revenir) Continuer                                                                                                    |

Cliquez sur « Continuer ».

La page suivante demande le nom du réseau et le mot de passe d'accès sans fil.

Par défaut le nom du réseau est AIRSTREAM et le mot de passe « airstream ». Vous pouvez indiquer un autre nom et/ou mot de passe.

## HD MICIOMEGA

| •••                 | Utilitaire AirPort - Configuration                                                                                                    | n du réseau                                                                         |                                    |
|---------------------|----------------------------------------------------------------------------------------------------|-------------------------------------------------------------------------------------|------------------------------------|
| Base Station 9afaa3 | Cette AirPort Express est config<br>utilise les réglages de sécurité v<br>O Utiliser les réglages actuels c<br>O Modifier ces réglages<br>Saisissez un nom et un niveau c | urée avec les réglages s<br>VPA.<br>le ce périphérique<br>le sécurité pour le résea | ans fil suivants ct<br>u sans fil. |
|                     | Nom du réseau sans fil :                                                                                                    | AIRSTREAM                                                                           |                                    |
|                     | Sécurité d'accès sans fil :                                                                                                    | [                                                                                   | •                                  |
|                     | Mot de passe d'accès sans fil :                                                                                                    | •••••                                                                               | 9                                  |
|                     | Confirmer                                                                                                    |                                                                                     |                                    |
|                     |                                                                                                    | Mémoriser dans mo                                                                   | n trousseau                        |
|                     |                                                                                                    |                                                                                     |                                    |
|                     | En savoir plus                                                                                                    | Rev                                                                                 | venir ) Continuer )                |

Cliquez sur « Continuer ».

Une fenêtre récapitulant vos choix s'affiche.

#### 

| 00                  | Utilitaire AirPort – Résumé                                                                                                    |  |
|---------------------|----------------------------------------------------------------------------------------------------|--|
| Base Station Safaa3 | AirPort Express utilisera les réglages ci-dessous. Assurez-vous qu'ils sont<br>corrects.                                                                                |  |
|                     | Nom de AirPort Express WM10_9AFAA3                                                                                                    |  |
|                     | Mot de passe de la borne ••••••                                                                                                    |  |
|                     | Mode sans fil Créer un réseau sans fil                                                                                                    |  |
|                     | Nom du réseau sans fil AIRSTREAM                                                                                                    |  |
|                     | Sécurité d'accès sans fil WPA/WPA2 Personnel                                                                                                    |  |
|                     | Mot de passe d'accès sans fil ••••••                                                                                                    |  |
|                     | Connexion via Ethernet                                                                                                    |  |
|                     | Configurer IPv4 Via DHCP                                                                                                    |  |
|                     | Adresse IP (fournie automatiquement)                                                                                                    |  |
|                     |                                                                                                    |  |
|                     | Si ces réglages sont corrects, cliquez sur Mettre à jour pour terminer la<br>configuration de cette AirPort Express. Cliquez sur Revenir pour modifier les<br>réglages. |  |
|                     | Revenir Mettre à j                                                                                                    |  |

Si tout est correct, validez en cliquant sur « Mettre à jour ». L'opération prend quelques minutes et votre WM10 va redémarrer.

Un message Ethernet déconnecté peut apparaître, cliquer sur « Continuer », puis « Ignorer ».

## HD MICIOMEGA

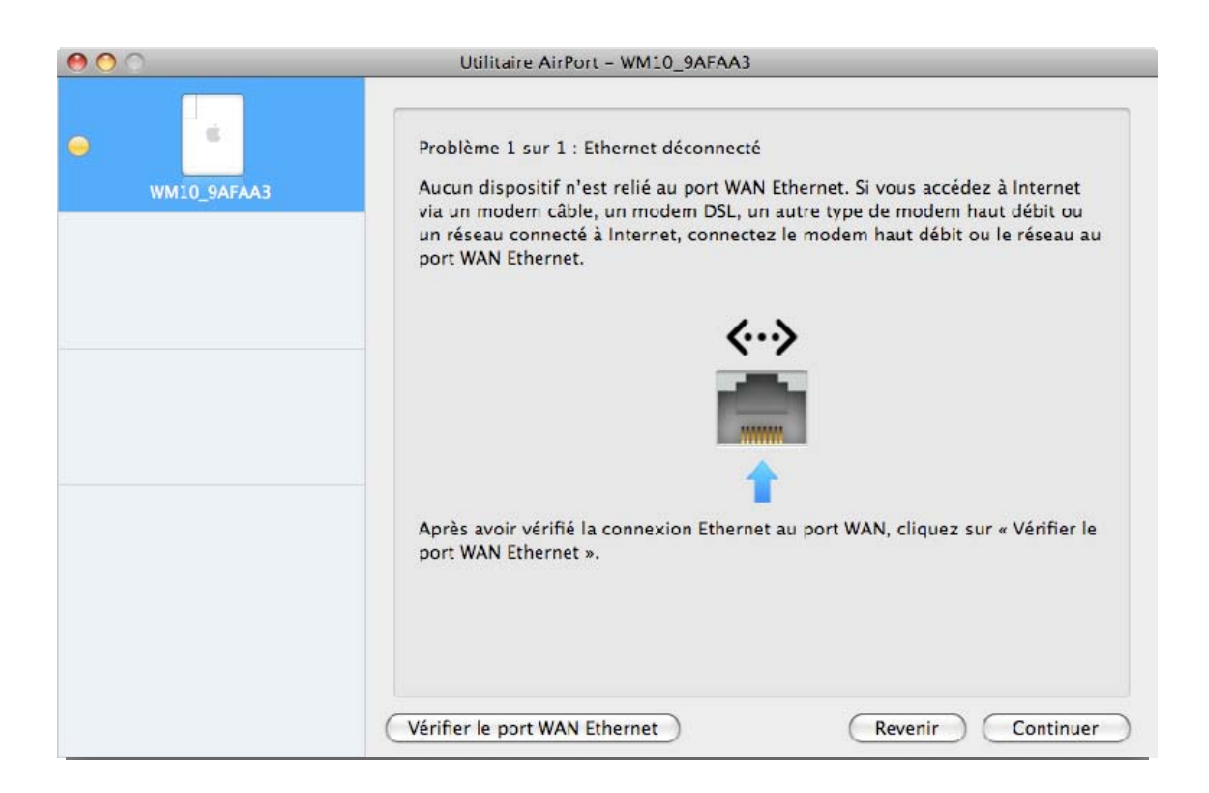

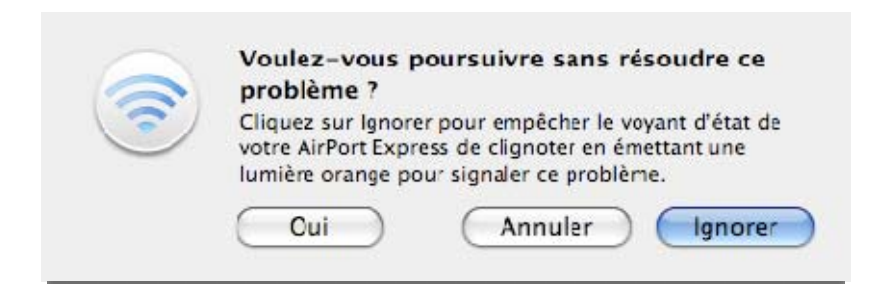

Une fenêtre indiquant le problème s'affiche. Cliquez sur « Mettre à jour ».

#### 

| 000 | Utilitaire AirPort - Configura                                                   | tion du réseau                                                           |                      |
|-----|----------------------------------------------------------------------------------|--------------------------------------------------------------------------|----------------------|
|     | Cette sous-fenêtre affiche le<br>indique s'ils ont été résolus.                  | s problèmes que votre AirFort E                                          | xpress a signalés et |
|     | Problème                                                                         | Résolution                                                               | lanorer              |
|     | Ethernet déconnecté                                                              | Non résolus                                                              |                      |
|     | Que voulez-vous faire à prés<br>Mettre ma AirPort Exp<br>Modifier d'autres régla | ent ?<br>ress à jour à l'aide ce ces régla<br>ges sur ma AirPort Express | ges                  |
|     | Cliquez sur Mettre à jour po<br>Express.                                         | ur terminer la configuration de                                          | cette AirPort        |
|     |                                                                                  | Reveni                                                                   | r Mettre à jour      |

Patientez pendant le redémarrage.

Un message Problème connexion internet peut apparaître, cliquer sur continuer, puis Ignorer, puis sur mise à jour à la fenêtre qui suit, comme précédemment.

# HD MICIOMEGA

| 000         | Utilitaire AirPort – WM10_9                                                                                                    | AFAA3                                                                                                    |                                                                 |
|-------------|----------------------------------------------------------------------------------------------------|----------------------------------------------------------------------------------------------------|-----------------------------------------------------------------|
| WM10_9AFAA3 | Problème 1 sur 1 : Connexion à<br>L'adresse IP de votre périphériq<br>vous qu'il est connecté à un mo<br>vos réglages, puis réessayez. Si<br>connecter, adressez-vous à vot | Internet<br>ue sans fil Apple n'est pas<br>dem haut débit ou à un rés<br>vous ne parvenez toujours<br>re fournisseur d'accès à Int | valide. Assurez-<br>eau local. Vérifiez<br>pas à vous<br>ernet. |
|             | Connexion via :                                                                                                    | Ethernet                                                                                                    | \$                                                              |
|             | Configurer IPv4 :                                                                                                    | Via DHCP                                                                                                    | •                                                               |
|             | Adresse IP :                                                                                                    | 169.254.219.39                                                                                                    |                                                                 |
|             | Adresse du routeur :                                                                                                    | 233.233.0.0                                                                                                    |                                                                 |
|             |                                                                                                    | Reven                                                                                                    | ir Continuer                                                    |

Patientez pendant le redémarrage. Le message « Configuration terminée » doit s'afficher.

| 000         | Utilitaire AirPort - WM10_9AFAA3                                                                                                    |
|-------------|----------------------------------------------------------------------------------------------------|
| WM10_9AFAA3 | Félicitations ! Votre AirPort Express est configurée pour accéder à Internet,<br>partager une imprimante USB et écouter de la musique d'iTunes à l'aide de<br>haut-parleurs distants via AirTunes. Si vous utilisez un modem câble pour vous<br>connecter à Internet, il est possible que vous deviez désactiver le modem,<br>attendre quelques secondes puis le réactiver. |
|             | Configuration terminée                                                                                                    |
|             | Cliquez sur Quitter si vous avez terminé de modifier un périphérique sans<br>fil Apple. Si vous souhaitez sélectionner un autre périphérique sans fil<br>Apple, sélectionnez-le dans la liste.                                                                                                    |
|             | Revenir Quitter                                                                                                    |

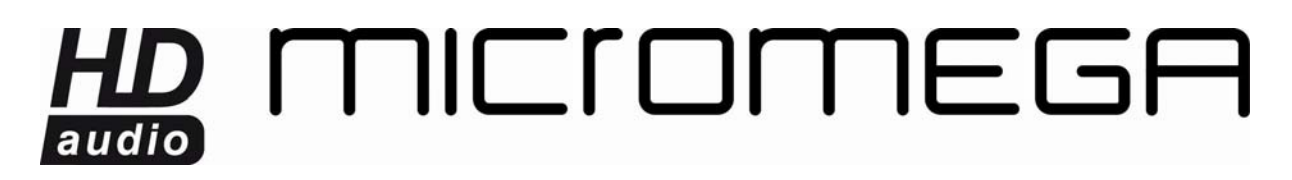

Fermez l'utilitaire Airport et essayez de vous connecter à votre WM10.